# Exam registration Registration in

## the PRIMUSS Portal

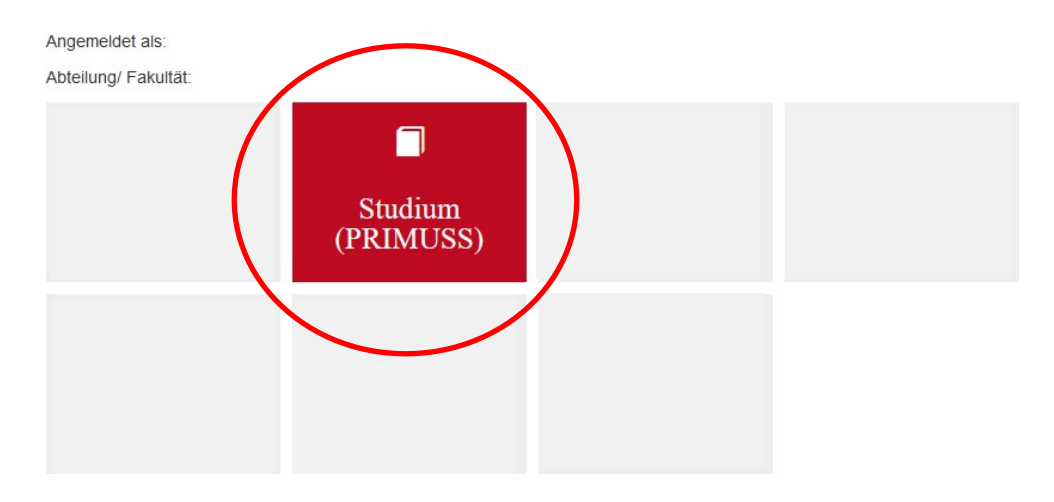

After logging in to the PRIMUSS portal, select My exam registration in the menu on the left and click on the button Select "Call up my exam registration".

| HOCHSCHULE                                        | 5 83 80                                                                                                    |  |
|---------------------------------------------------|----------------------------------------------------------------------------------------------------|--|
| Menu<br>• Ueberblick                              | Mein Notenblatt                                                                                                    |  |
| Mein Account     Mein Studium     Meine Faecher   | Aufrufen von Mein Notenblatt                                                                                                    |  |
| Meine Pruefungen     Hochschul-Links     Abmelden |                                                                                                    |  |
|                                                   | Meine Notenbekanntgabe Wir befinden uns jetzt vor dem Zeitraum der Notenbekanntgabe. Hinweis Bel Fragen bzw. Problemen finden Sie Informationen und Kontaktdaten unter Studierenden-Service-Zentrum |  |
|                                                   | Meine Prüfungsanmeldung                                                                                                    |  |
|                                                   | Aufrufen von Meine Prüfungsanmeldung                                                                                                    |  |

Impressum + Datenschutzerklärung + Kontakt: info@haw-landshut.de + Version: 4.188

In the overview of examinations that can be registered for, all examinations are displayed that are offered in the enrolled degree program and still have to be taken. Examinations from semesters for which the advancement requirements are not fulfilled or which do not correspond to the selected specialization are not displayed.

By pressing the "Show list" and "Register for exam" buttons, the exam is selected after confirming the registration.

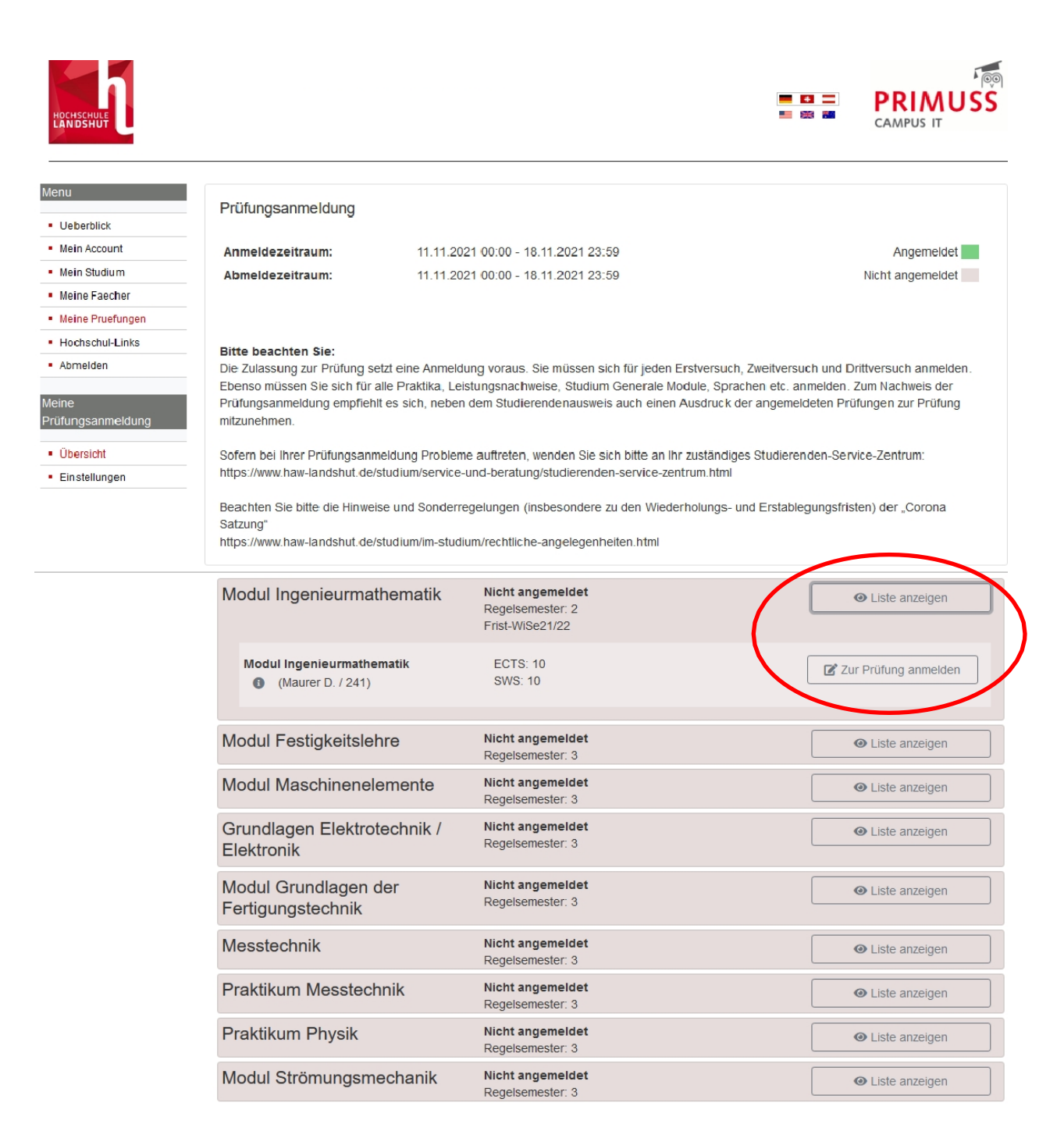

The registered exam is in green after successful registration. Here you also have the option of deregistering from the exam.

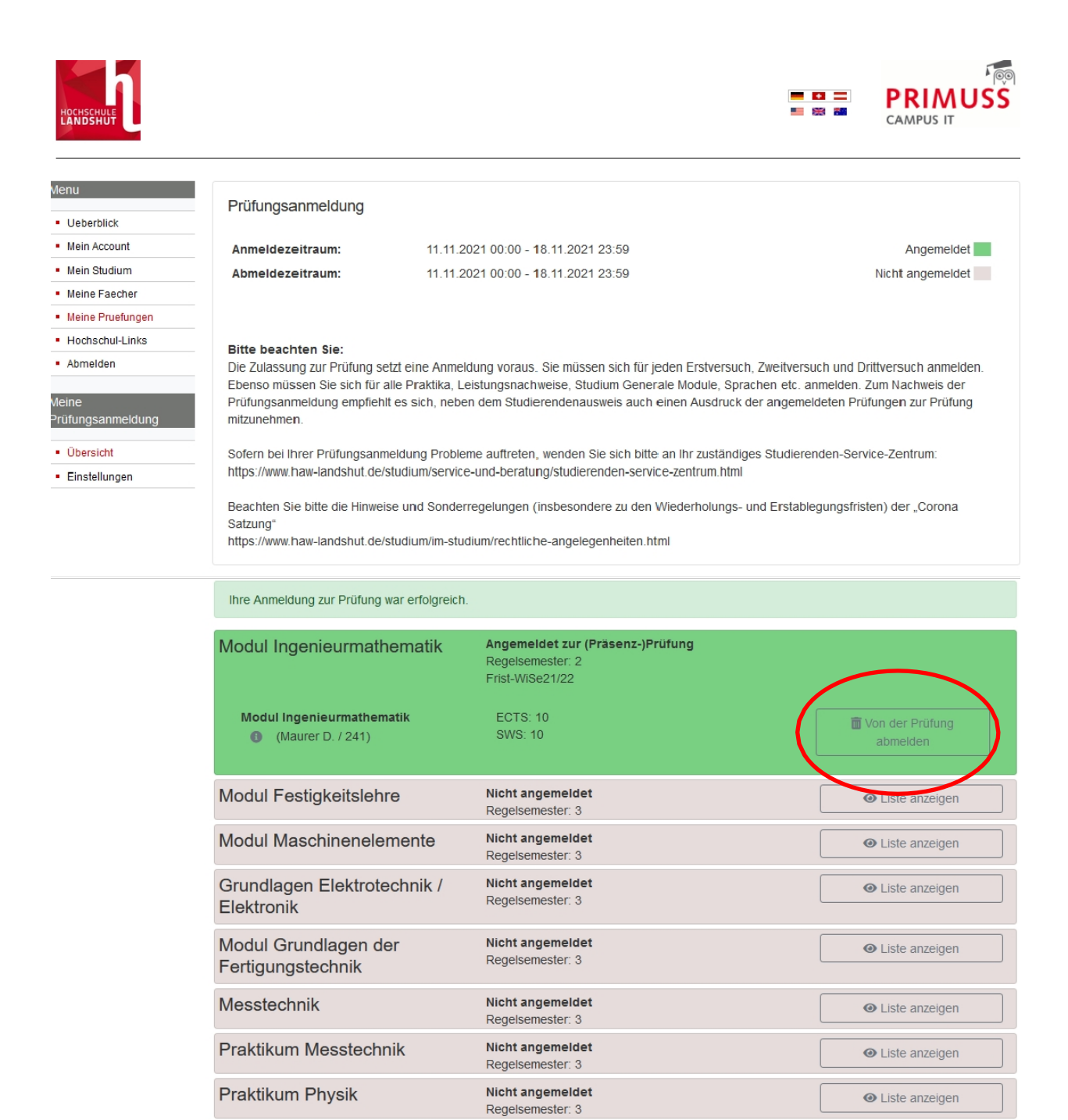

Nicht angemeldet

Regelsemester: 3

Liste anzeigen

Modul Strömungsmechanik

## A confirmation of registration can be created in the menu item on the left under "PDF of registration".

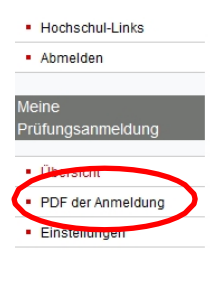

#### Bitte beachten Sie:

Die Zulassung zur Prüfung setzt eine Anmeldung voraus. Sie müssen sich für jeden Erstversuch, Zweitversuch und Drittversuch anmelden. Ebenso müssen Sie sich für alle Praktika, Leistungsnachweise, Studium Generale Module, Sprachen etc. anmelden. Zum Nachweis der Prüfungsanmeldung empfiehlt es sich, neben dem Studierendenausweis auch einen Ausdruck der angemeldeten Prüfungen zur Prüfung mitzunehmen.

Sofern bei Ihrer Prüfungsanmeldung Probleme auftreten, wenden Sie sich bitte an Ihr zuständiges Studierenden-Service-Zentrum: https://www.haw-landshut.de/studium/service-und-beratung/studierenden-service-zentrum.html

Beachten Sie bitte die Hinweise und Sonderregelungen (insbesondere zu den Wiederholungs- und Erstablegungsfristen) der "Corona Satzung"

https://www.haw-landshut.de/studium/im-studium/rechtliche-angelegenheiten.html

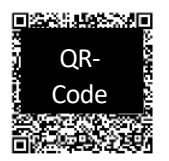

Hochschule für angewandte Wissenschaften Landshut Am Lurzenhof 1 84036 Landshut

Datum: 26.10.2021

### Bestätigung zur Prüfungsanmeldung im Wintersemester 2021/22

Für: Anschrift: Studiengang: MB

### Modul Ingenieurmathematik \*

Prüfer: Maurer D. Studiengang: MB Prüfungsformat: (Präsenz-)Prüfung Bemerkung:

Anmeldenummer: 241